kintone SMS送信プラグイン

レコード保存された携帯番号とメッセージを利用してSMS送信するプラグインです。

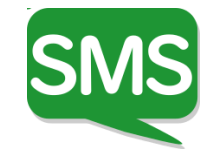

到達率の高いコミュニケーションはSMS (ショートメール)

#### ✓ 携帯電話番号だけで送信

✓ 相手先の端末やアプリに依存せずに通知

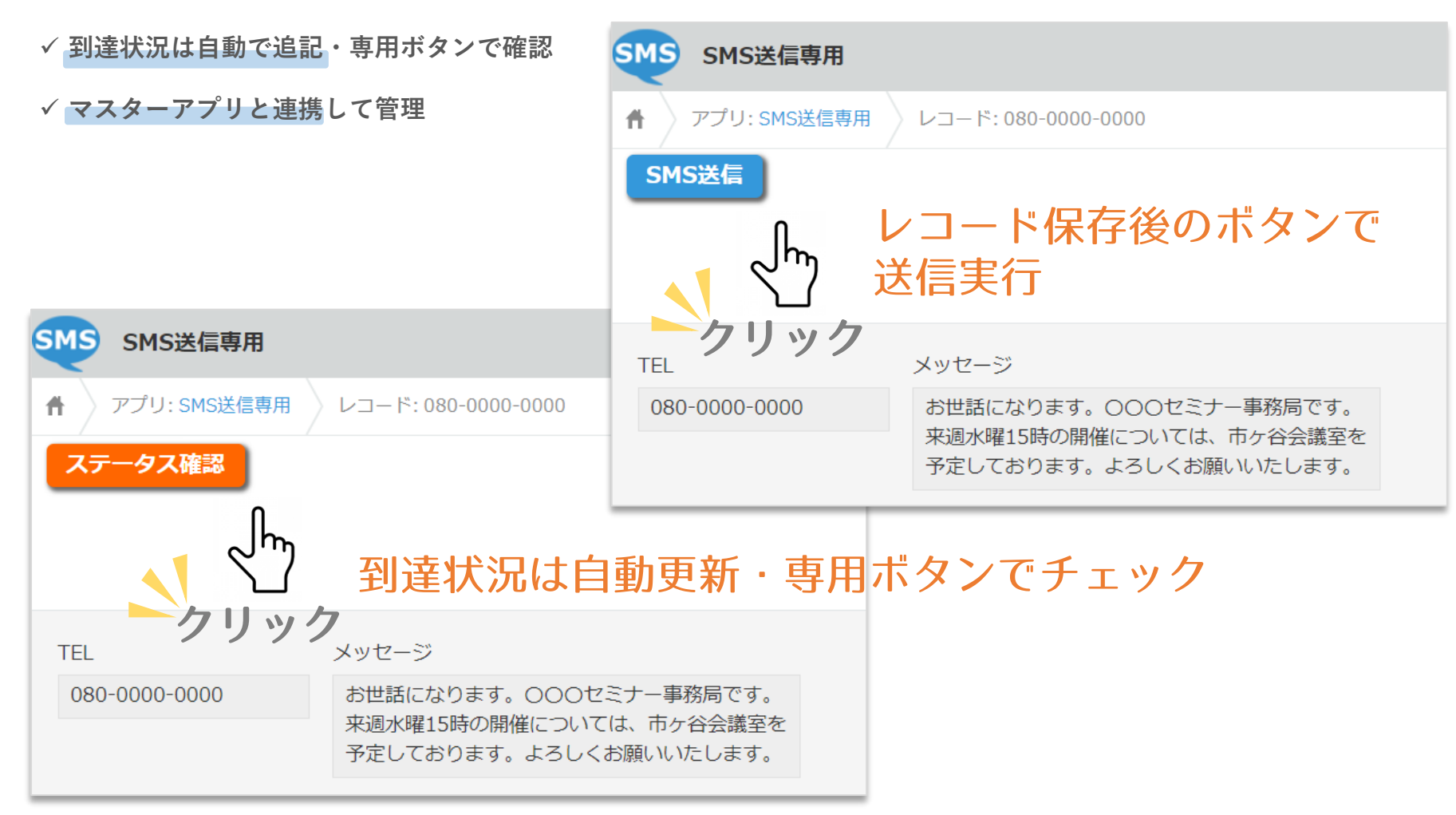

### ご利用にあたっての注意点

- 本プラグインは、SMS送信専用となります。相手先からのメッセージ返信は受信できません。
- 1通あたりの送信文字数は全角メッセージで最大660文字です。
   ※改行は2文字の取り扱いとなります。
   ※送信メッセージの文字数に応じて、複数通分の課金カウントが行われます。
- 送信先の携帯電話番号は、以下の形式で保存してください。
   数値のみ11桁 08001234567 ハイフンつなぎ 080-0123-4567
   カッコつなぎ 080(0123)4567 スペースつなぎ 080 0123 4567
- 送信元の表示は、050からはじまる専用番号となります。
   受信者の端末がソフトバンク回線を利用している場合、2からはじまる5桁の数字が表示されます。
- 無料お試しの送信条件は 20 通となります。

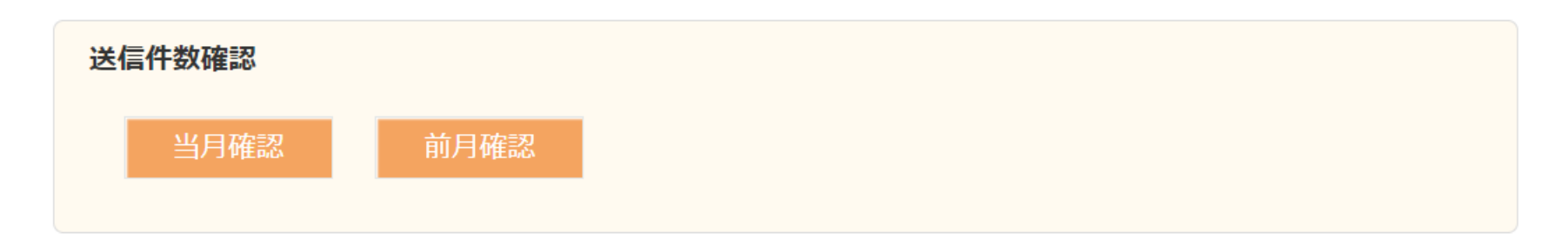

- ✓ 当月と前月の送信総数は、スラグイン設定画面のボタン押下で確認することが可能です。
- ✓ 有料版では月間送信数の設定に基いて、残り20通となった時点でメッセージ送信時にアラート表示されます。

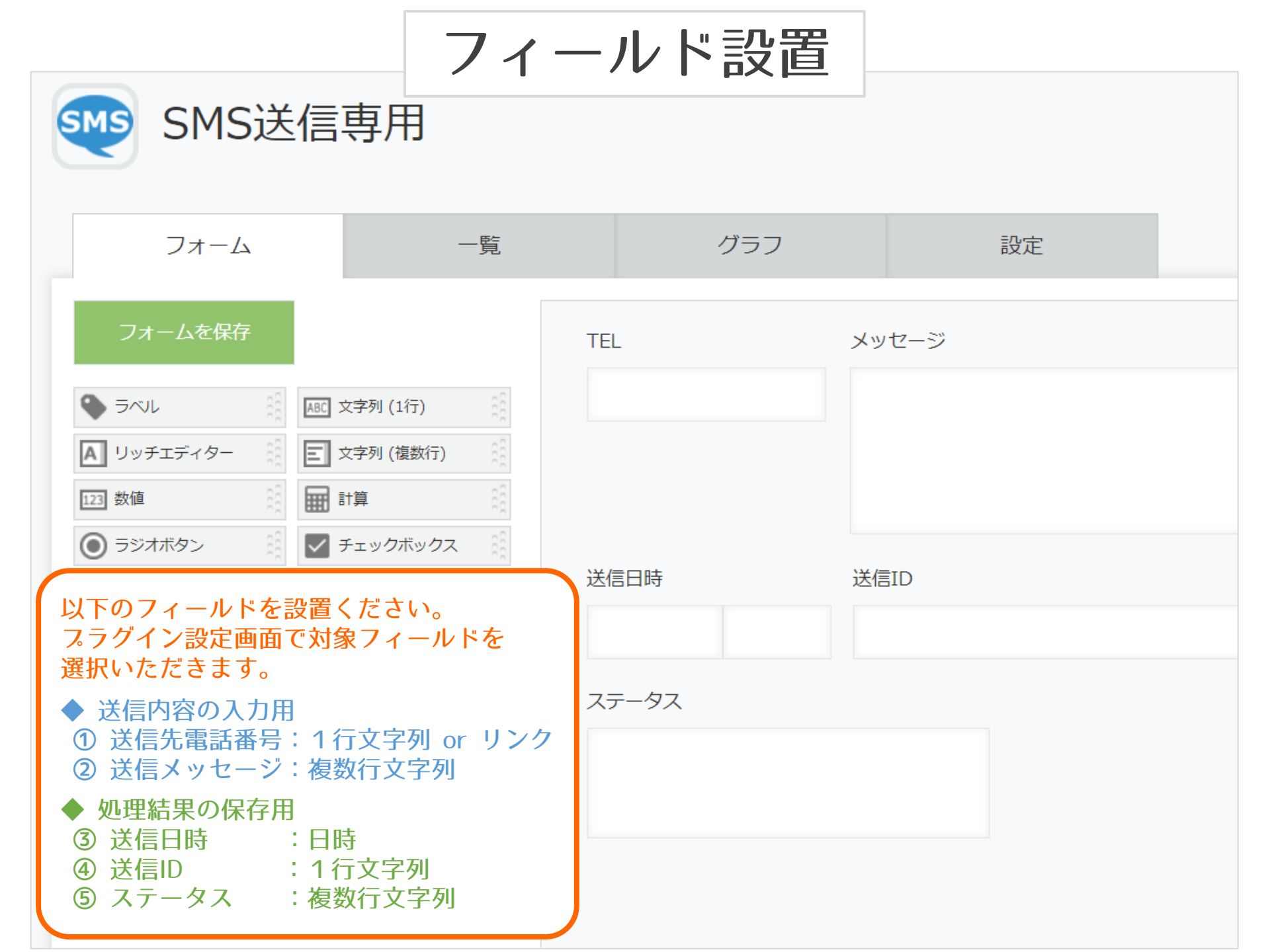

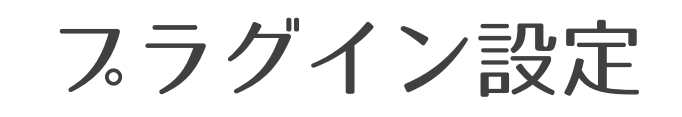

SMS送信専用プラグイン ver.2

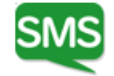

バージョン:2

- 認証コードはお試し開始時に当社より 発行いたします。
- APIトークンは搭載アプリで作成して ください。【権限:閲覧・編集】

#### 利用フィールド設定

| 用途      | フィールドを選択してください     | メッセージ文字数制限                                                     |  |
|---------|--------------------|----------------------------------------------------------------|--|
| 送信先電話番号 | 電話番号 (code:文字列1行_  | ● 上限 全角70文字                                                    |  |
| 送信メッセージ | 送信メッセージ (code:文字列_ | <ul> <li>上限 全角660文字</li> <li>・70文字を超えるメッセーの課金が行われます</li> </ul> |  |
| 送信日時    | 送信日時 (code:日時)     |                                                                |  |
| 送信ID    | 送信ID (code:文字列1行0) | ~                                                              |  |
| 到達ステータス | ステータス履歴 (code:文字列  | 复数行0)     ~                                                    |  |

#### 設定情報

#### 認証コード

sample0123456789sample0123456789sample

#### APIトークン(権限設定:閲覧・編集)

#### SAMPLE012345SAMPLE012345SAMPLE

- ・APIトークンの入力は【仟意】です。
- ・正しいAPIトークンが保存されていない場合、到達ステ ータスの自動更新は行われません。
- ・到達ステータスの自動更新を希望しない場合やグローバ ルIPの制限解除ができない場合は、ブランクのまま設定 保存してください。

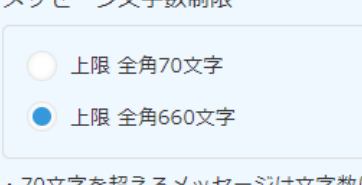

ジは文字数に応じて複数件数分

#### 月間送信数設定

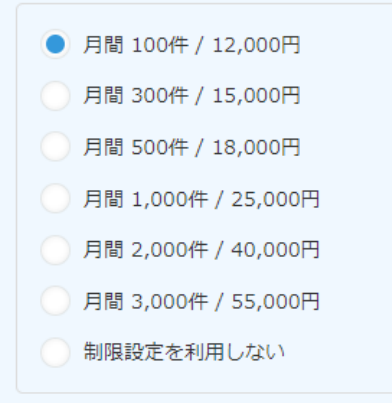

- ご契約の通数を選択ください。
- ・上限値に達した場合、自動で送信制限されます。
- ご契約の月間上限数を超過した送信が行われた場 合には、上位プランとの差額を別途申し受けま <u></u>
- ・お試し利用中は、設定にかかわらず累計20通が 上限となります。

保存する

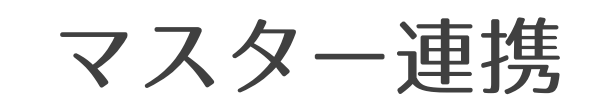

| 間い合わせマスター                   |             |                                                              |                              |    |                         |  |  |
|-----------------------------|-------------|--------------------------------------------------------------|------------------------------|----|-------------------------|--|--|
| ↑ アプリ:問い合わせマスター レコード:田中 はじめ |             |                                                              |                              |    |                         |  |  |
| SMS送信                       |             |                                                              |                              |    |                         |  |  |
| 問い合わせ日お名前                   |             | 電話番号                                                         |                              |    |                         |  |  |
| 2019-11-14                  | 田中はじめ       |                                                              | 080                          | 35 |                         |  |  |
| SMS履歴                       |             |                                                              |                              |    |                         |  |  |
| 送信日時                        | \$          | メッセージ                                                        |                              |    | ステータス                   |  |  |
|                             |             | いつもお世話にな<br>この度はお問い合<br>2 営業日中にあら                            | こっております<br>わせありがと<br>らためてご連絡 |    |                         |  |  |
| 2020-01-1                   | 5 5:30 PM 5 | 先日のお問い合わせについて、先ほど留守電に<br>メッセージを登録させていただきました。<br>ご不明な点がありましたら |                              |    | 2020-01-16 09:21 -> 送信済 |  |  |
| 2020-02-0                   | 4 1:00 PM 포 | 来週の面談の際は、〇〇〇と印鑑を忘れずに<br>お持ち下さいますようお願い致します。                   |                              |    | 2020-02-04 02:15 -> 送信済 |  |  |

取引先や従業員マスター、問合せ管理アプリ等のマスター系アプリと 連携して利用することが可能です。(電話番号をキーに関連レコード 表示、アクションボタンでSMS送信用アプリにレコード追加など)

# お試し手順

①無料お試し版購入の手続き後、 スラグインのダウンロード

- ②認証コードの入手※当社よりメールにてご案内します。
- ③アプリ作成
  - 以下5点のフィールドを作成ください。
  - 1.携帯番号の入力用 [1行文字列 or リンク]
  - 2. メッセージの入力用 [複数行文字列]
  - 3.送信日時の格納用 [日時]
  - 4. 管理IDの登禄用 [1行文字列]
  - 5. ステータスの格納用 [複数行文字列]

④ スラグインのインストールと ア スリへの追加

## ⑤スラグインの設定と保存

- ・認証コードの入力
- ・自動更新用APIトークンの入力【任意】
- ・フィールドの指定
   (上記③で作成したフィールドを選択)
   ・月間送信設定の選択

(設定値は正式お申し込み後のみ有効)

⑥レコードの作成と保存 送信先の携帯番号とメッセージを入力

⑦保存後に表示される送信ボタンをクリック

⑧送信後に確認ボタンで到達状況をチェック (もしくは自動更新)

有料版への移行は当社設定のみで完了。 お試し利用中のアプリはそのまま運用開始いただけます。